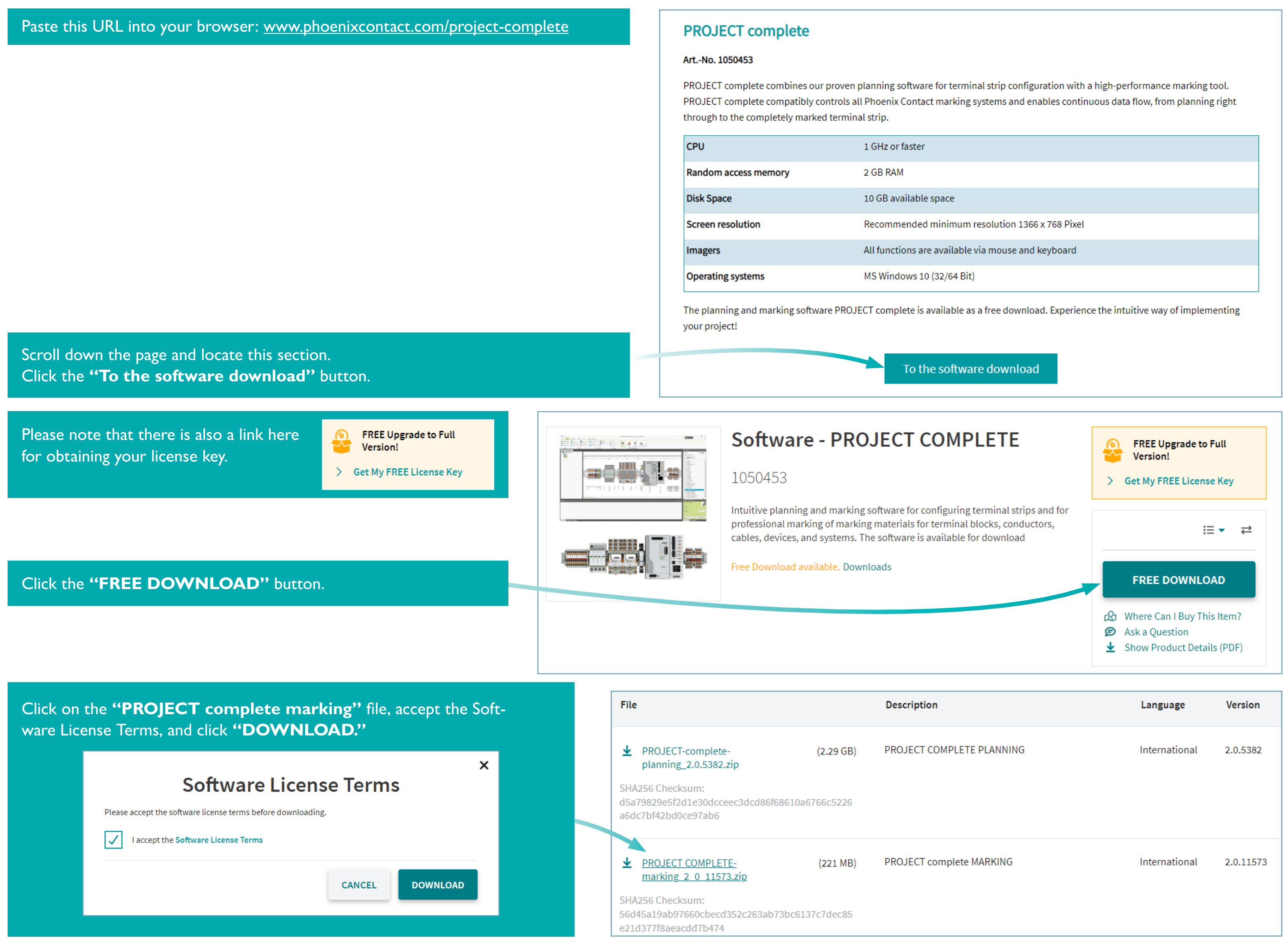

| tion                | Language      | Version   |
|---------------------|---------------|-----------|
| T COMPLETE PLANNING | International | 2.0.5382  |
| T complete MARKING  | International | 2.0.11573 |

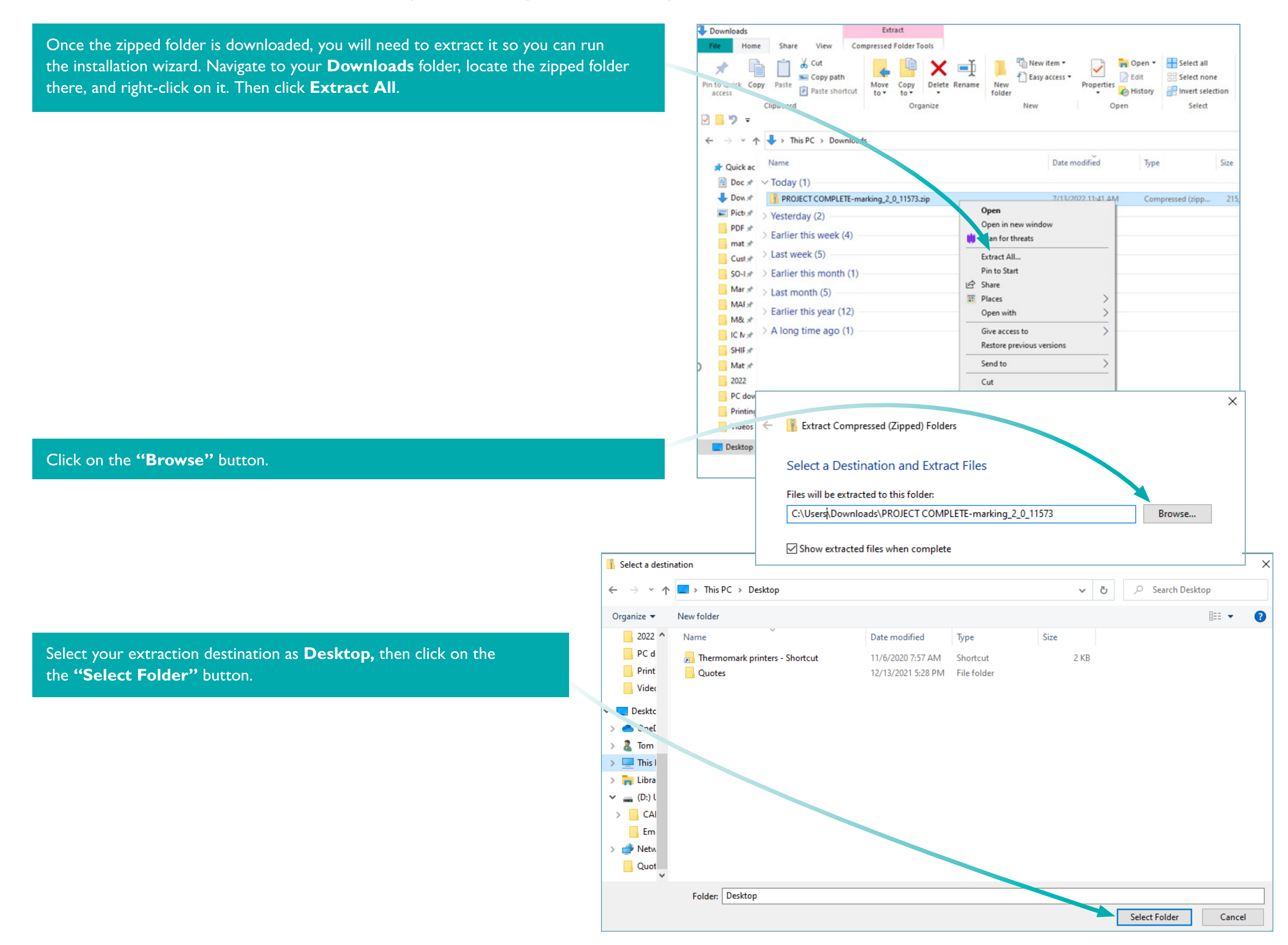

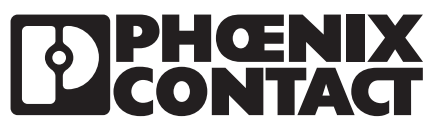

### Click on the **"Extract"** button.

Once the extraction is complete, go to your extraction location. If you extracted it to your **Desktop**, you should see a folder like the one on the right.

Double-click on the folder and scroll down to the **setup.exe** file down toward the bottom. Double-click on the file to start the installation wizard.

If this window pops up, click on **"More info"** and click on **"Run anyway."** 

### Windows protected your PC

Microsoft Defender SmartScreen prevented an unrecognized app from starting. Running this app might put your PC at risk. More info

If you have any trouble with the installation wizard, please call Phoenix Contact **Technical Service** at **800-322-3225**. Once the installation is complete, open the software. If you don't see the software startup icon on your Desktop, you can drag it from your Apps list on the left side of the screen. Click on the **"Start"** button, which will bring up your list of apps. Scroll down to **"Phoenix Contact,"** click on the down arrow to the right, grab the Marking selection from the dropdown, and drag it to your Desktop. You can now open the software by clicking on the dropdown described above, or you can double-click on the icon that is now on your Desktop.

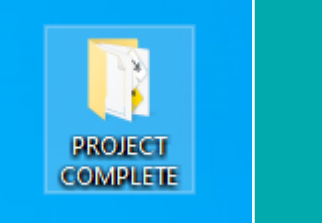

 $\times$ 

Extract Compressed

Select a Destination

Files will be extracted to t C:\User\Downloads\PR

Show extracted files w

## **PHŒNIX** CONTACT

|    |                                               | Х           |
|----|-----------------------------------------------|-------------|
| 7  | Zinned) Folders                               |             |
| (2 | ipped) rolders                                |             |
| n  | and Extract Files                             |             |
| tł | his folder:                                   |             |
| 0  | JECT COMPLETE-marking_2_0_11573 Browse        |             |
|    |                                               |             |
| vł | hen complete                                  |             |
|    |                                               |             |
|    |                                               |             |
|    |                                               |             |
|    |                                               |             |
|    |                                               |             |
|    |                                               |             |
|    |                                               |             |
|    |                                               |             |
|    |                                               |             |
|    | Extract                                       | Cancel      |
|    |                                               |             |
|    | ← → ~ ↑  → This PC > Desktop > PROJECT COMPLI | ETE-marking |
|    |                                               |             |
|    | Tom Name                                      | Da ^        |
|    | This 1029 met                                 | 7/          |
|    | ⇒ 3D □ 1029.mst                               | 7/          |
|    | De 1031.mst                                   | 7/          |
|    | 🖹 Dc 📄 1034.mst                               | 7/          |
|    | ↓ Dc 1036.mst                                 | 7/          |
|    | h Mi 🗋 1038.mst                               | 7/          |
|    | Pic 1040.mst                                  | 7/          |
|    | Vic 1045.mst                                  | 7/          |
|    | 1046.mst                                      | 7/          |
|    | 🔤 (C. 📄 1055.mst                              | 7/          |
|    | a (D) 📓 App.cab                               | 7/          |
|    | 🛫 (G: 📑 Data.cab                              | 7/          |
|    | (K: 👘 marking.msi                             | 7/          |
|    |                                               | 7/          |
|    | 🛫 (S: S: S:                                   | 7/          |
|    | 🛨 (T: 🔤 setup.exe                             | //          |
|    |                                               | //          |
|    | Libr z                                        | // ¥        |
|    | • •                                           | -           |

Keep in mind that the software you downloaded is the demo version with limited functionality. When you open PROJECT complete marking software for the first time, you will need to convert it to the full version. Click on File/Options/License to get to the window on the right.

You must enter your validation number, company name, and email address. Once you've done that, the **"Upgrade"** button will turn solid so you can click on it. Then the software will be converted to the full version. If you forgot to request your validation key as described earlier, you can click on the **"Internet registration"** link highlighted on the right which will take you to the appropriate window for registering online.

\*Note, if you have registered with the previous version of CLIP PROJECT, you will need to re-register to get a new license for PROJECT complete software.

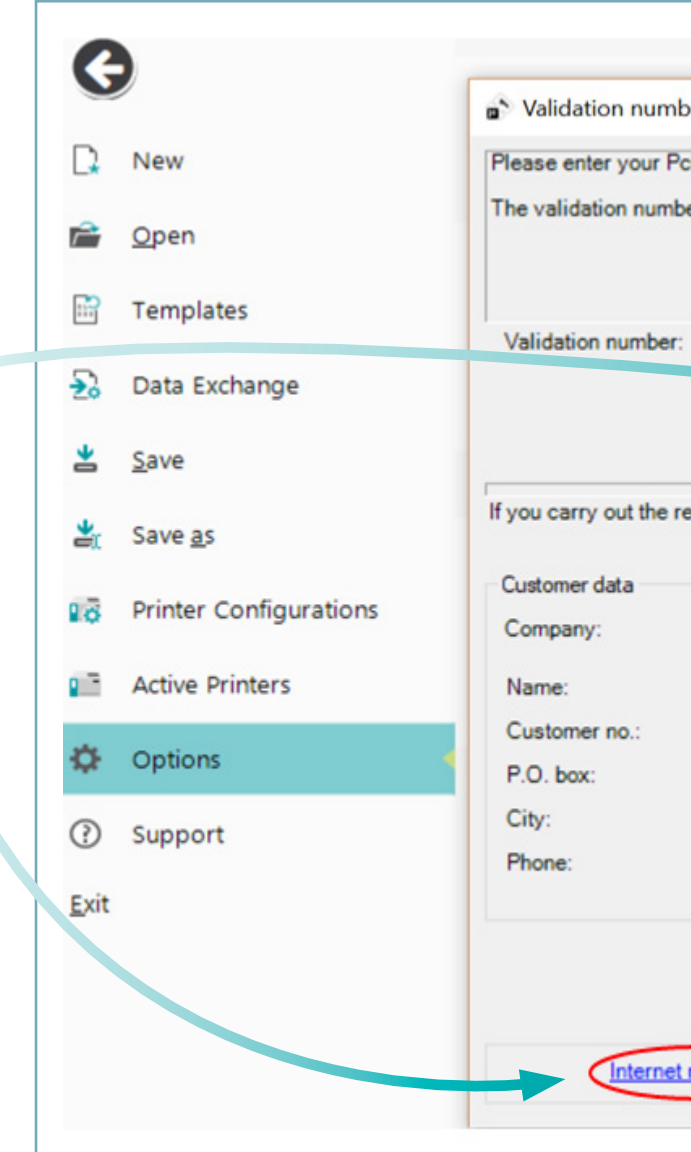

|                      |                                                                                                    | ?                | × |
|----------------------|----------------------------------------------------------------------------------------------------|------------------|---|
| validation number    | r.                                                                                                    |                  |   |
| can also be acqui    | red via Internet registration (see left bottom                                                                                                    | ).               |   |
|                      |                                                                                                    |                  |   |
|                      |                                                                                                    |                  |   |
|                      | -                                                                                                    | -                | 1 |
|                      |                                                                                                    |                  |   |
|                      | Upgrad                                                                                                    | de Close         |   |
|                      |                                                                                                    |                  |   |
|                      |                                                                                                    |                  |   |
| stration via Interne | et, we will inform you of new program version                                                                                                    | ons and updates. |   |
| stration via Interne | et, we will inform you of new program version                                                                                                    | ons and updates. |   |
| stration via Intern  | et, we will inform you of new program version                                                                                                    | ons and updates. |   |
| stration via Intern  | et, we will inform you of new program version                                                                                                    | ons and updates. | _ |
| stration via Intern  | et, we will inform you of new program version                                                                                                    | ons and updates. |   |
| stration via Intern  | et, we will inform you of new program versio                                                                                                    | ons and updates. |   |
| stration via Intern  | et, we will inform you of new program versio                                                                                                    | ons and updates. |   |
| stration via Intern  | et, we will inform you of new program version                                                                                                    | ons and updates. |   |
| stration via Intern  | et, we will inform you of new program version                                                                                                    | ons and updates. |   |
| stration via Intern  | et, we will inform you of new program version                                                                                                    | ons and updates. |   |
| stration via Intern  | et, we will inform you of new program version                                                                                                    | ons and updates. |   |
| stration via Intern  | et, we will inform you of new program version                                                                                                    | ons and updates. |   |
| stration via Intern  | et, we will inform you of new program version<br>First name:<br>ZIP:<br>Street:<br>E-mail:<br>Fax:<br>Phoenix Contact GmbH & Co. KG<br>D-32823 Blomberg, Germany                                                       | ons and updates. |   |
| stration via Intern  | et, we will inform you of new program version<br>First name:<br>ZIP:<br>Street:<br>E-mail:<br>Fax:<br>Phoenix Contact GmbH & Co. KG<br>D-32823 Blomberg, Germany<br>Phone: +49 (0) 5235300<br>Fax: +49 (0) 5235-341200 | ons and updates. |   |
| stration via Interne | et, we will inform you of new program version<br>First name:<br>ZIP:<br>Street:<br>E-mail:<br>Fax:<br>Phoenix Contact GmbH & Co. KG<br>D-32823 Blomberg, Germany<br>Phone: +49 (0) 5235300<br>Fax: +49 (0) 5235-341200 | ons and updates. |   |